# RELIAS

## Kurzanleitung

## Passwort selbstständig zurücksetzen

### 1. Möglichkeit – Sicherheitsfragen

#### anlegen und beantworten

Nach dem ersten Log-in werden Sie gebeten drei Sicherheitsfragen auszuwählen und die entsprechenden Antworten auf diese Fragen zu hinterlegen.

Im Nachhinein können Sie diese über die "Mein Konto" Option rechts oben neben Ihrem Namen ändern.

Haben Sie Ihr Passwort einmal vergessen, können Sie im Anmeldebereich unter "Passwort vergessen?" nach Eingabe Ihres Benutzernamens oder Ihrer E-Mailadresse Ihre Sicherheitsfragen beantworten und so Ihr Passwort selbstständig zurücksetzen.

#### Sicherheitsfrage \*

In welcher Stadt wurden Sie geboren?

Antwort auf Sicherheitsfrage \*

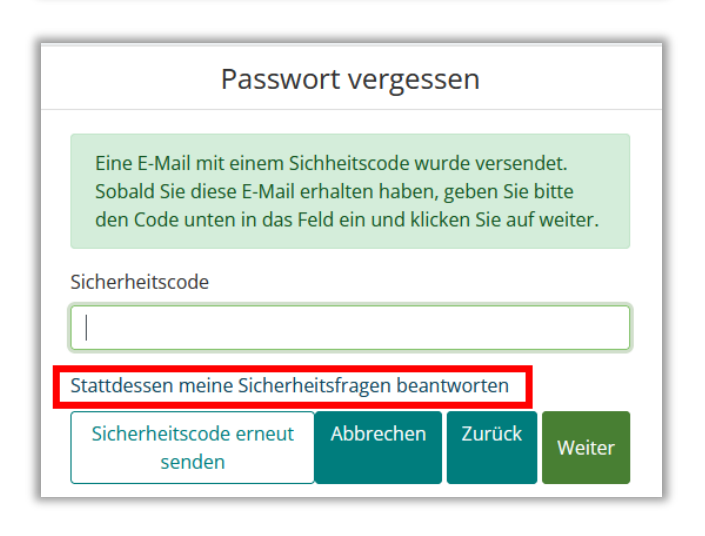

### 2. Möglichkeit – eine optionale E-Mail-Adresse im Profil hinterlegen

Es steht Ihnen frei, eine optionale E-Mail-Adresse zum Zurücksetzen Ihres Passwortes unter "Mein Konto" anzugeben. Wichtig ist, dass Sie auf das Postfach dieser E-Mail-Adresse verlässlich zugreifen können. Wenn Sie nun in der Log-in Maske auf "Passwort vergessen?" klicken und anschließend Ihren Benutzernamen eingeben, wird ein Sicherheits-Code zum Zurücksetzen des Passwortes an die hier angegebene, optionale Mailadresse gesendet. Nach Eingabe des Sicherheitscodes in der Anmeldemaske können Sie sich ein neues individuelles Passwort vergeben.

Kontaktinformationen

E-Mail zum Zurücksetzen des Passwortes (optional)

## 3. Möglichkeit – Passwort unter "Mein Konto" 🕑 ändern

Unter "Mein Konto" haben Sie jederzeit die Möglichkeit, innerhalb des Relias LMS Ihr Passwort zu ändern. Geben Sie hierfür Ihr gewünschtes Passwort zweifach ein und bestätigen Sie Ihre Eingaben mit "Speichern".

| Passwort ändern     |           |
|---------------------|-----------|
| Passwort bestätigen |           |
|                     | Speichern |